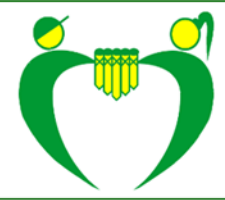

## Prijava učenca na šolsko prehrano

Na portalu eAsistent za starše se po prijavi v portal v zavihku **Pregled** izpiše, da je možno izpolniti in oddati prijavnico na prehrano.

| 1 | Erin    | ÷                                                   | Pregled                 | Redovalnica                  | Predmetnik | P<br>Sporočili |
|---|---------|-----------------------------------------------------|-------------------------|------------------------------|------------|----------------|
|   |         |                                                     |                         |                              |            |                |
|   |         |                                                     |                         |                              |            |                |
| 1 | Pri     | jave na preh                                        | rano izpolnite          | do 10. 5. 201                | 7.         |                |
| ( |         | jave na preh                                        | rano izpolnite          | do 10. 5. 201                | 7.         |                |
| ( | Pri     | jave na preh<br>Polnite Prijavn                     | rano izpolnite<br>      | do 10. 5. 201                | 7.         |                |
| ( |         | jave na preh<br>Polnite Paljavn                     | rano izpolnite          | do 10. 5. 201                | 7.         |                |
| ( | Pri Izz | jave na preh<br>POLNITE PRIJAVN<br>36. teden - 1. 5 | rano izpolnite<br>ICO = | do 10. 5. 201<br>Naslednji 🕨 | 7.         | Un             |

S klikom na gumb **IZPOLNITE PRIJAVNICO** se odpre seznam tipov prehrane in menijev, med katerimi lahko izbirate:

|       |                   | Pregled           | Redovalnica      | Predmetnik       | sporočila        | 📲<br>Prehrana | Clanki     | U |
|-------|-------------------|-------------------|------------------|------------------|------------------|---------------|------------|---|
| rijav | e na prehranc     | 2017/18           |                  |                  |                  |               |            |   |
| ijave | na prehrano za na | aslednje šolsko l | eto 2017/2018 so | na voljo. Prosim | oddajte prijavo. |               |            |   |
| NAR   | OČAM (označite    | (daj)             |                  |                  |                  |               |            |   |
|       | Malina            |                   |                  |                  |                  |               |            |   |
|       | Meni:             | MALICA (0.8       | ¢ (0             |                  |                  |               |            |   |
|       | Naročam za:       | 🗹 Vsak dar        | n pouka          |                  |                  |               |            |   |
|       | Naročam od:       | 1.9.2017          |                  | dalje            |                  |               |            |   |
|       | -                 |                   |                  |                  |                  |               |            |   |
| Ø     | Kosilo            |                   |                  |                  |                  |               |            |   |
|       | Meni:             | KOSILO (2.71      | () \$            |                  |                  | podr          | obnejše    |   |
|       | Naročam za:       |                   |                  |                  | -                | urejan        | je prijave |   |
|       | Narocam za.       | Ponedeliek        | i pouka          | -                |                  |               |            |   |
|       |                   | 1 one offer       |                  | Redno            | Obě              | isno          | Nikoli     |   |
|       |                   | Torek             |                  | Redno            | 068              | esno          | Nikoli     |   |
|       |                   | Sreda             |                  | Redno            | Obči             | isno          | Nikoli     |   |
|       |                   | Četrtek           |                  | Redno            | Obče             | tsno          | Nikoli     |   |
|       |                   | Petek             |                  | Barteo           | 062              |               | -          | _ |
|       | Naročam od:       |                   |                  | dalia            | Obc              | Lano          | RIA CH     |   |
|       | Harocam ou.       | 1.9,2017          |                  | ualle            |                  |               |            |   |
| -     |                   |                   |                  |                  |                  |               |            |   |

| 3 | Malica                     |                                 |           |                         |        |
|---|----------------------------|---------------------------------|-----------|-------------------------|--------|
|   | Meni:                      | Vagi meni (2.420) 🔍 🕸           |           |                         |        |
|   | Naročam za:<br>Naročam od: | S Vsak dan pouka                |           |                         |        |
|   |                            | 1.9.2018                        | dalje     |                         |        |
|   | Kosilo                     |                                 |           |                         |        |
|   | Menic                      | Ganeani meni (2.42£) 🗣          |           |                         |        |
|   | Naročam za:                | Vsak dan pouka                  |           |                         |        |
|   |                            | Ponedeliek E                    |           | a starter               | MBiol  |
|   |                            | Uspešno shranjeno               | <b>b.</b> | 0.11                    |        |
|   |                            | Torei<br>Prijava uspešno shranj | tna.      |                         | Nikoli |
|   |                            | Sred                            |           | ATISNI PRIJAVNICO ZAPRI | Nikoli |
|   |                            | Četrtek                         | lledno    | Obiasoo                 | MILLS  |
|   |                            | Petek                           | Radino    | Obiasno                 | #16.05 |
|   | Naročam od:                | 1.9.2018                        | dalje     |                         |        |

S klikom na gumb **Potrdi** se vam izbira shrani. Prijavnico si lahko tudi natisnete.

V zavihku **Pregled** s klikom na **Uredi**, lahko prijavo urejate, vse dokler ne poteče rok za oddajo prijave.

| eAsistent ZASI      | arše 🗢 N         | lazaj na <b>eA</b> za učite | qe:        |                   | 2017/2018 🖨                         |               | _                   | Nastavitve | Octav        |  |
|---------------------|------------------|-----------------------------|------------|-------------------|-------------------------------------|---------------|---------------------|------------|--------------|--|
| Ešolar Tim          | Pregled          | EE<br>Redovalnica           | Tredmetnik | 💬<br>Komunikacija | Prehrana                            | Plačila       | Dogodki             | članki     | umil         |  |
| 4 Prejšnji 38. tede | n - 14. 5 20. 5. | . • Naslednji »             |            |                   | i Umik a                            |               | R                   |            |              |  |
| 14 Ponedeljek 15    | Torek            | 16 Sreda                    | 17 Če      | trtek             | 18 Petek                            | 1             | Novo sporočila      | Athiv s    | lóarog       |  |
| O Dogodek           |                  |                             |            |                   |                                     | III P         | rehrana             | ~          |              |  |
| 1 Prehrana          |                  |                             |            |                   | Na pretrano ste že prijevili otroka |               |                     | Ured +     |              |  |
| Kosilo              |                  | Zaj                         | trk        |                   |                                     | 2018          | lahko spremenite še | do 15. 5.  |              |  |
| Osnovni meni        |                  |                             | novni meni |                   |                                     |               |                     |            | pripavieto e |  |
|                     |                  |                             |            |                   | 0 A                                 | ktualno dogaj | janje               |            |              |  |
|                     |                  |                             |            |                   |                                     | 🖬 Za          | dnje ocene          |            | Vse ocene    |  |

Za podrobnejša navodila vam je na voljo tudi video vodnik: https://www.youtube.com/watch?v=XVPIx-PSR60